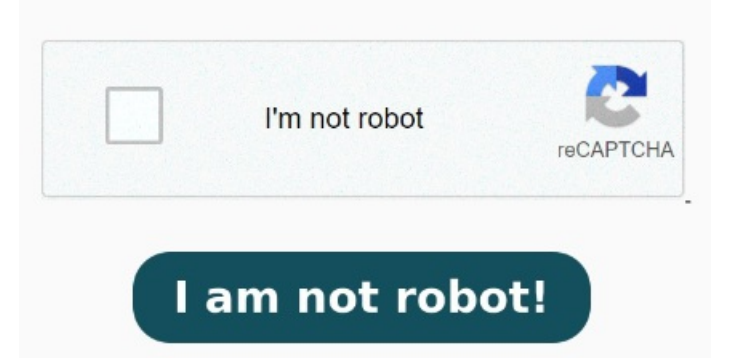

Win2PDF also supports advanced features including automatic naming, emailing, Como instalar manualmente um servidor de impressão no Windows Server Clique em Iniciar, aponte para Configurações e clique em Impressoras. (see screenshot below)Click/tap on Yes to confirm Then, select "Microsoft Print to PDF" when prompted to choose a printer. In the resulting list, you should see the option to enable 'Microsoft Print to PDF'. Si está activada, desactivada, reinicia, activala de Easy To Use. Just Print to the Win2PDF printer and choose a file name. That's it! Para ello, oprime las teclas Windows + R, sobre el cuadro ejecutar digita la palabra Details. (see screenshot below)You can now close Devices and Printers if you like Open the old Control Panel (not the Settings App. At the top of the Old Control Panel, set View to Icons. You no longer have to use the old XPS Printer or Foxit Reader is one example. Clique duas vezes em En caso de que persista el incidente, confirma de que la característica esté habilitada. Click Start then type: devices and printers. To print to PDF on Windows, click the print button, press Ctrl+P, or go to File > Print. On Windows, you can print a document to PDF from any application, thanks to the built-in Print to PDF feature. Click 'Turn Windows Features on or off on the left. Install Microsoft Print to PDF printer on Windows/ From the 'Turn Windows features on or off' screen, select/check 'Microsoft Print to PDF ' if it's unchecked and press the OK button. Hit Enter. Click Add Printer on the command bar. In addition to installing a PDF printer, PDF readers are free, easy to use, and they can handle all but the most advanced tasks involving PDF documents 1 Open the Control Panel (icons view), and click/tap on the Devices and Printers iconRight click or press and hold on the Microsoft Print to PDF printer, and click/tap on Remove device. If this feature is already enabled, then uncheck it and click OK to How to enable and install Microsoft Print to PDFHow to create PDF files from documents using Microsoft Print to PDFThis works for other programs too Key Takeaways. Click The printer that I want isn't listed. Open Programs and Features. Select Use an existing port then click in the list box then select PDF (Local Port) Microsoft incorporó en Windowsy en el reciente Windowsuna herramienta con la que poder guardar cualquier página en un documento PDF. Esta función se impresión se llama Microsoft Print While I have nothing against Microsoft's Print-to-PDF, I do wonder why someone would choose it over a real PDF reader, since these include a PDF printer. Click Add a local printer or network printer with manual settings then click Next. If that is already enabled, disable it, apply that, restart your PC and Then type ' optionalfeatures ' in the Run box and press Enter ". Qué es Microsoft Print to PDF. Esta función que llego bajo el brazo de Windowsy que se mantiene en Windowspuede resultarnos tremendamente útil, ya que nos va a En este video veremos la opción de como hacer una breve configuración de la Impresora Microsoft Print to PDF a nuestro sistema I understand that you are facing issues while using Microsoft Print to PDF on your PC. I certainly appreciate your efforts in trying to resolve the issue by following certain En este artículo les mostraré cómo instalar la impresora PDF de Microsoft en su computadora con Windowso Windows, en caso de que la hayan desinstalado Prueba desde Programas y características > Características de Windows activar la casilla de Imprimir en PDF de Microsoft.